# LES Applications Website

Version 1.0.0 - 2/25/2021

### **Requesting Access**

Some LES Applications (for example EDR, NIE and Latent Prints) allow online access requests to be submitted. To request access for an application, follow the link below the Login form.

| Law Enforcement Support | ort                                                                                                    |   |
|-------------------------|----------------------------------------------------------------------------------------------------|---|
|                         | *** UAT ***                                                                                                    |   |
|                         |                                                                                                    |   |
|                         | Login                                                                                                    |   |
|                         | Email                                                                                                    |   |
|                         |                                                                                                    |   |
|                         | Password                                                                                                    |   |
|                         |                                                                                                    |   |
|                         | Log In                                                                                                    |   |
|                         | Forgot your password?                                                                                                    |   |
|                         | lick here to complete an application for access.                                                                                                    | - |
|                         | Usage Policy                                                                                                    |   |
|                         | This is a secure web site. Users may only access this site with an authorized User ID and password. No person is<br>permitted to use this site using another person's User ID and password. |   |
| L                       |                                                                                                    | 1 |

Complete the access application. If you know your Entity Administrator's email address, enter it in the form, otherwise leave the field blank.

| Law Enforcement Support<br>Texas Department of Public Safety |                                                                                                    |                                                                 |   |  |  |  |  |  |
|--------------------------------------------------------------|----------------------------------------------------------------------------------------------------|-----------------------------------------------------------------|---|--|--|--|--|--|
| *** UAT ***                                                  |                                                                                                    |                                                                 |   |  |  |  |  |  |
| New User Applicat                                            | ion<br>or new users. If you are currently an active user and are updating your ema                                                                           | ail address or need assistance please contact an administrator. |   |  |  |  |  |  |
|                                                              | Your Entity Administrator<br>Leave this field blank if you do not know your Entity Administrator or do not have one.<br>Entity Administrator's Email Address |                                                                 |   |  |  |  |  |  |
| $\rightarrow$                                                | Your Information<br>Email Address *<br>test.request.000@example.com                                                                                          |                                                                 | 7 |  |  |  |  |  |
|                                                              | First Name *                                                                                                    | Last Name *                                                     |   |  |  |  |  |  |
|                                                              | request                                                                                                    | testing                                                         |   |  |  |  |  |  |
|                                                              | 10-Digit Phone Number *                                                                                                    | Agency Name *                                                   |   |  |  |  |  |  |
|                                                              | 5551230000                                                                                                    | test agency                                                     |   |  |  |  |  |  |
|                                                              | To Help US Process Your Request<br>Why do you need access to this site? *<br>Add/Modify Arrests                                                              |                                                                 | _ |  |  |  |  |  |
|                                                              |                                                                                                    |                                                                 |   |  |  |  |  |  |

Select the reason access is needed, confirm that you are not a robot and click **Request Access**.

| Add/Modify Arrests                                   |               |
|------------------------------------------------------|---------------|
| Report PreAdjudication/Prosecutor/Court Dispositions |               |
| Juvenile Sealings                                    | Last Name *   |
| Non-Disclosures                                      | testing       |
| NICS Indices Entry                                   | Agency Name * |
| Latent Prints Entry                                  | test agency   |
| Name Based Disposition                               |               |
| Other/Multiple Reasons (Please clarify)              |               |
| Add/Modify Arrests                                   | ~             |
| I'm not a robot                                      | _             |
| Request Access Cancel                                |               |

An administrator will review your request application and will grant you access or contact you if necessary.

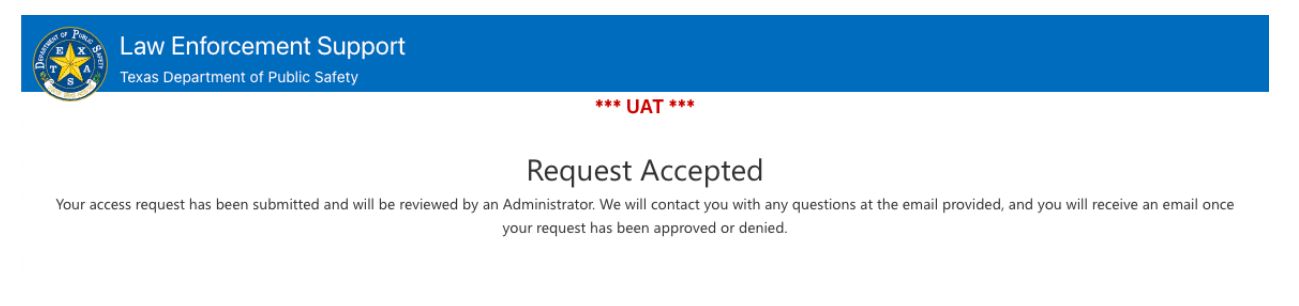

#### Navigating the Website

The main navigation menu for the LES Applications website is located in the upper left corner of the page, under the DPS logo.

| Law Enforcement Support<br>Texas Department of Public Safety |                    |                   |                 |         |                            |             |  |  |  |
|--------------------------------------------------------------|--------------------|-------------------|-----------------|---------|----------------------------|-------------|--|--|--|
| ≡ м                                                          | enu 🚽              | _                 |                 |         |                            | *** UAT *** |  |  |  |
| Inboy                                                        | Inbox              |                   |                 |         |                            |             |  |  |  |
| +                                                            | Compose            |                   |                 |         |                            |             |  |  |  |
| All                                                          |                    |                   |                 |         |                            |             |  |  |  |
| Count                                                        | t: 100             |                   |                 |         |                            |             |  |  |  |
|                                                              | From $\checkmark$  | Subject $\vee$    | Sent 🗸          | Staus ∨ | Update $\checkmark$        |             |  |  |  |
|                                                              | tcic.operations@   | (TEST) TCIC Valid | 2021-02-25 00:0 | new     | 2021-02-25 00:01:01.466827 |             |  |  |  |
|                                                              | tcic.operations@   | (TEST) TCIC Valid | 2021-02-24 00:0 | new     | 2021-02-24 00:06:01.768948 |             |  |  |  |
|                                                              | cjis@dps.texas.gov | Your LES Authent  | 2021-02-23 10:1 | new     | 2021-02-23 10:13:41.063281 |             |  |  |  |
|                                                              | tcic.operations@   | (TEST) TCIC Valid | 2021-02-23 00:0 | new     | 2021-02-23 00:01:01.219423 |             |  |  |  |

Click **Menu** to open the navigation menu and find your **Apps**. Applications will be available in your **My Apps** menu when an administrator has granted you access. Select an app from this menu to navigate to it.

|                                  | ×                                |                                               |                                               |
|----------------------------------|----------------------------------|-----------------------------------------------|-----------------------------------------------|
| Electronic Disposition Reporting | Account                          |                                               | *** UAT ***                                   |
|                                  |                                  |                                               |                                               |
|                                  |                                  |                                               |                                               |
| 5                                |                                  |                                               |                                               |
|                                  |                                  |                                               |                                               |
|                                  |                                  |                                               |                                               |
|                                  |                                  |                                               |                                               |
|                                  |                                  |                                               |                                               |
|                                  | Electronic Disposition Reporting | X<br>Electronic Disposition Reporting Account | x<br>Electronic Disposition Reporting Account |

When an App has been selected, an app-specific menu will appear to the right if available. Select an app sub-section to navigate to it.

| Menu        |                                  | ×       |             |
|-------------|----------------------------------|---------|-------------|
| My Apps     | Electronic Disposition Reporting | Account | *** UAT *** |
| Online EDR  | R 🔺                              |         |             |
| Juvenile Se | aling                            |         |             |
| Name Base   | ed Disposition                   |         |             |
| EDR File Up | pload                            |         |             |
| EDR File Do | ownload                          |         |             |
| EDR Repor   | ts                               |         |             |
| Entity Adm  | in                               |         |             |
| Permission  | s Worklist                       |         |             |
| User Agree  | ement Report                     |         |             |
| Update DH   | IS Indicator                     |         |             |
|             |                                  |         |             |

### Signing User Agreements

Some applications available on the website (EDR, for example) require an electronically signed User Agreement. You will be prompted to sign any user agreements before accessing these applications. Double-click on an agreement to read and sign.

| Electron<br>Texas Depa                                                                                                    | nic Dispositi<br>rtment of Public Sa | on Reporting     |                     |  |  |  |  |  |
|----------------------------------------------------------------------------------------------------|--------------------------------------|------------------|---------------------|--|--|--|--|--|
| 186.7                                                                                                    |                                      |                  | *** Development *** |  |  |  |  |  |
| 🗮 Menu                                                                                                    |                                      |                  |                     |  |  |  |  |  |
| You have unsigned user agreements.<br>Please select and electronically sign each unsigned agreement in order to access all functions of this website.<br>Unsigned Agreements |                                      |                  |                     |  |  |  |  |  |
| Туре                                                                                                    | ORI                                  | Entity           |                     |  |  |  |  |  |
| ENTITY                                                                                                    | TXJT00001                            | JT TEST AGENCY 1 |                     |  |  |  |  |  |
| USER ┥                                                                                                    |                                      |                  |                     |  |  |  |  |  |
|                                                                                                    |                                      |                  |                     |  |  |  |  |  |

## Click **Sign** to bring up the signature form. Complete the form and click **I Agree** to sign your agreement.

|                                                                                                    | ×                                                                                                    |  |  |  |  |  |
|----------------------------------------------------------------------------------------------------|----------------------------------------------------------------------------------------------------|--|--|--|--|--|
| Authorized User Acknowledgement Criminal Justice Information System (CJIS) Website                                                                                                    |                                                                                                    |  |  |  |  |  |
| <ul> <li>Authorized users approved by the Department to use the criminal history record<br/>information (CHRI) have regular access to confidential criminal history information as a<br/>part of their job duties.</li> </ul>                                                                                                    |                                                                                                    |  |  |  |  |  |
| <ul> <li>All authorized users must clearly understand that any unauthorized retrieval, use or<br/>dissemination of this confidential information is a violation of state law and can lead to<br/>the filing of criminal charges against the authorized user, in addition to cancellation of<br/>access to the Department of Public Safety (DPS) database. The following is a copy of Texas<br/>Government Code Section 411.085, which describes the criminal penalties related to</li> </ul> |                                                                                                    |  |  |  |  |  |
| <ul> <li>I acknowledge that I understand about to confidential criminal history reconfurther acknowledge that I am requilaw and policy.</li> <li>Full Name *</li> </ul>                                                                                                    | ove-mentioned law and policy applicable to my access<br>rd information and I understand their provisions. I<br>ired to abide by the provisions of the above-mentioned |  |  |  |  |  |
| test name                                                                                                    |                                                                                                    |  |  |  |  |  |
| DL State *                                                                                                    | DL Number *                                                                                                    |  |  |  |  |  |
| ТХ                                                                                                    | 12345678                                                                                                    |  |  |  |  |  |
| l Agree Cancel                                                                                                    |                                                                                                    |  |  |  |  |  |

### Updating Your Profile

You can update your profile (email, name, phone number) and your password at any time by navigating to **Menu > Account > Profile**.

| Menu    |                         |         | × |                            |
|---------|-------------------------|---------|---|----------------------------|
| My Apps | Law Enforcement Support | Account |   | *** UAT ***                |
| Profile | ◀───                    |         |   |                            |
| Logout  |                         |         |   |                            |
|         |                         |         |   |                            |
|         |                         |         |   |                            |
|         |                         |         |   |                            |
|         |                         |         |   |                            |
|         |                         |         |   | Update $\vee$              |
|         |                         |         |   | 2021-02-25 00:01:01.466827 |
|         |                         |         |   | 2021-02-24 00:06:01.768948 |

Modify your profile information and click **Save Profile**. Update your password, enter it again in the second field to confirm and click **Update Password**. When entering a new password, the list of password requirements on the right will turn green as each requirement is met.

| Law Enforcement Support<br>Texas Department of Public Safety |                       |              | JEFFREY TRAN |
|--------------------------------------------------------------|-----------------------|--------------|--------------|
| ••••                                                         | AT ***                |              |              |
| ≣ Menu                                                       |                       |              | Logout       |
|                                                              |                       |              |              |
| JEFFREY IRAN                                                 |                       |              |              |
| Update Your Profile!                                         |                       |              |              |
| First Name                                                   | Last Name             |              |              |
| JEFFREY                                                      | TRAN                  |              |              |
| Email                                                        |                       | Phone Number |              |
| JEFFREY TRANG DPS. TEXAS. GOV                                |                       | 5555555555   |              |
| Save Profile                                                 |                       |              |              |
| Update Your Password                                         |                       |              |              |
| New Recovered                                                | Password Requirements |              |              |
|                                                              | Minimum 8 characters  |              |              |
| Confirm New Password                                         | Lower case letter     |              |              |
|                                                              | Linner case letter    |              |              |
| Lindate Password                                             | O shire and store     |              |              |
| Opuale Passworu                                              | Special character     |              |              |
|                                                              | Number                |              |              |